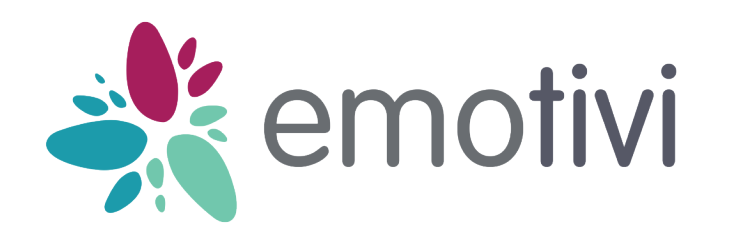

# **Kit Emotivi** Mode d'emploi

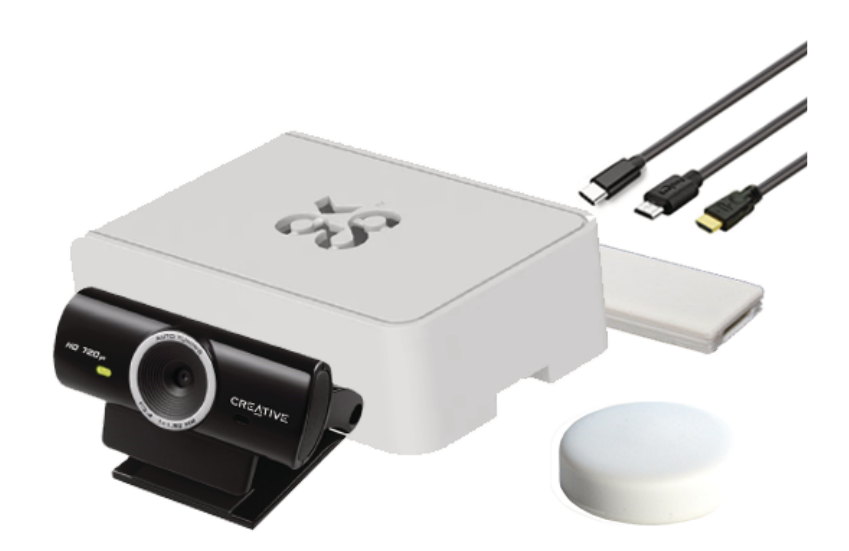

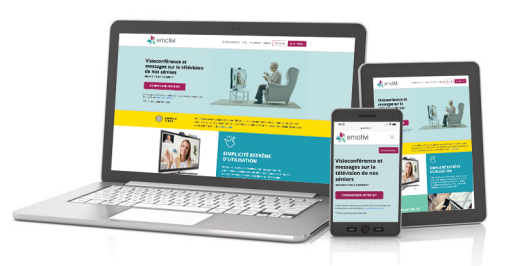

## Comment la famille peut contacter la box EMOTIVI ?

Pour vous connecter à la box, vous pouvez utiliser votre smartphone, ordinateur ou tablette. Ouvrez un navigateur puis allez sur l'adresse emotivi.io

- Cliquez sur Se connecter
- Cliquez sur Se connecter sur la webapp

• Saisissez alors l'identifiant et le mot de passe que vous avez reçu dans votre email d'inscription.

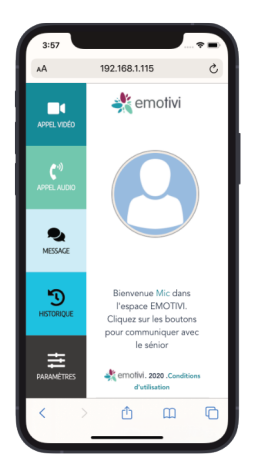

Dans cet écran vous pouvez lancer un appel vidéo, un appel audio, envoyez des messages et des photos, visualiser l'historique des messages et modifier les paramètres de l'application.

Dans les paramètres, vous pouvez activer « Forcer l'EmotiviBox à décrocher automatiquement » si votre sénior n'a pas la possibilité de cliquer sur le bouton fourni dans le Kit Emotivi en utilisant cette fonction.

Pensez à conserver l'intimité de votre sénior en utilisant ce bouton.

# Installation matérielle

# 8 2

- 1. Boitier Emotivi
- 2. Alimentation
- Câble HDMI à brancher sur le téléviseur 3.
- Avertisseur lumineux LED 4.
- 5. Caméra USB
- Emetteur infra-rouge 6.
- 7. Bouton Bluetooth
- Port Ethernet (câble non fournis) 8.

# Installation matérielle

### Suivez pas à pas cette installation matérielle, des informations importantes y sont présentes.

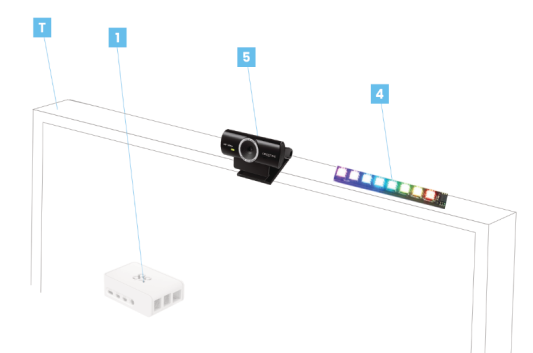

1) Allumez votre téléviseur [T] 2) Déposez le boîtier [1] au pied de votre téléviseur [T].

3) Branchez le câble HDMI [3] sur le boîtier Emotivi et de préférence sur le port HDMI 1 de votre téléviseur.

4) Vérifiez que la caméra est branchée sur un des ports USB du boîtier Emotivi [1], puis placez la caméra également audessus du téléviseur en utilisant sa pince [5].

5) Vérifiez que **l'avertisseur lumineux** [4] est branché sur un des ports USB du boîtier Emotivi. Collez-le au-dessus du téléviseur.

6) Vérifiez que le câble d'alimentation [2] est relié au boîtier et branchez l'alimentation.

7) Placez le bouton sur une table ou tout autre emplacement facile d'accès. Vous pouvez utiliser, si vous le souhaitez, la pastille VELCRO fournie pour fixer votre bouton sur toute surface.

8) Emotivi permet de changer automatiquement la source du téléviseur : passer d'une chaine TV vers Emotivi et inversement. Si le changement de source ne s'effectue pas, vous devrez utiliser l'émetteur infra-rouge [6]; il s'agit du câble noir qui sort du boîtier Emotivi [1].

### Collez l'émetteur infra-rouge [6] sur le récepteur infra-rouge de votre

téléviseur. Astuce : pour trouver le récepteur, placez votre main sur l'emplacement supposé du récepteur infra-rouge de votre téléviseur et appuyez sur une touche de la télécommande ; si aucune action ne se produit, vous l'avez trouvé !

9) A l'écran apparait désormais une page explicative. Si ca n'est pas le cas, utilisez la télécommande de votre téléviseur, sélectionnez la source HDMI sur laquelle vous avez choisi de brancher votre boîtier. L'écran Emotivi apparait. Laissez-vous guider.

2

3

# Installation logicielle

Vous allez avoir besoin de votre smartphone, tablette ou ordinateur connecté au réseau WIFI de votre maison.

1) Assurez-vous d'avoir effectué l'installation matérielle. Suivez à la fois les instructions sur le téléviseur et sur l'écran de votre smartphone.

2) Le téléviseur **[T]** affiche désormais le nom du réseau WiFi qui est sous la forme : **Emotivibox**\_suivi de chiffres et lettres.

3) Sur votre mobile ou tablette, **allez dans la configuration WiFi** (sur iOs lancer « Réglages » puis « Wi-Fi », sur Android lancez « Paramètres » puis « Réseau et Internet ») et choisissez le réseau «

Emotivibox\_xxx »; le mot de passe est « **emotivibox** ». Il est possible que votre smartphone, tablette ou ordinateur indique qu'il n'est pas connecté. N'en tenez pas compte.

| 13:59          |       | "II 🏷 🔲 |
|----------------|-------|---------|
| Kéglages       | Wi-Fi |         |
|                |       |         |
| Wi-Fi          |       |         |
| ✓ Emotivibox_B | 48787 | 🔒 🗢 🚺   |

157 A 192.188.1.115 C ernotivi BIENVENUE Démarrer la configuration 2020 - Ernotivi - Sophia-Antipolis

Δ <u>μ</u> <u></u>

5) Choisissez votre mode de connexion à Internet. Via WIFI ou en branchant un câble Ethernet [8] directement sur la box. Si vous utilisez un câble Ethernet, branchez-le maintenant. Cliquez sur un des deux boutons..

| 3:57 |                     |             |    |
|------|---------------------|-------------|----|
| ٨A   | 192.168.1.11        | 5           | C  |
|      | 💐 emotiv            | ń           |    |
| СНС  | DIX DU T<br>RÉSEA   | YPE I<br>U  | DE |
|      | Utiliser le W       | IFI         |    |
|      | Utiliser ether      | net         |    |
| 202  | 0 - Ernotivi - Soph | ia-Antipoli | S  |
| ,    |                     |             | -  |

4) Lancez un

navigateur sur votre

appareil et tapez

l'adresse « http://

emotivi.local » ou

scannez ce QR code.

Cliquez Démarrer la

configuration.

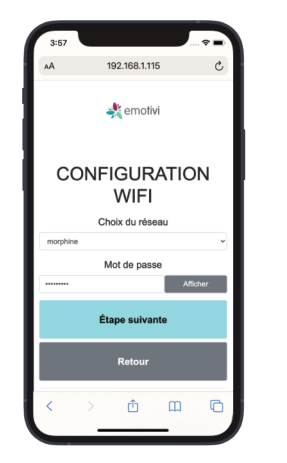

6) **Configuration WIFI** : Dans le sélecteur « Choix du réseau », cliquez sur le nom de votre réseau wifi. Puis saisissez votre mot de passe wifi. Puis cliquez sur le bouton « Etape suivante ».

| 3:57                                                |                           |       |  |  |
|-----------------------------------------------------|---------------------------|-------|--|--|
| AA                                                  | 192.168.1.115             | C     |  |  |
|                                                     | 💐 emotivi                 |       |  |  |
| CODE ADMIN                                          |                           |       |  |  |
| Ce code se trouve dans votre email<br>d'inscription |                           |       |  |  |
|                                                     | Code admin                | _     |  |  |
| kdb839                                              |                           |       |  |  |
| Etape suivante                                      |                           |       |  |  |
|                                                     | Retour                    |       |  |  |
| 2020                                                | ) - Emotivi - Sophia-Anti | polis |  |  |
| <                                                   | > <u> </u>                | G     |  |  |

7) Code ADMINISTRATEUR : Vous avez reçu lors de votre inscription un email avec un code administrateur sous la forme de 8 caractères alphanumériques (ex: q3cl8cxs). Saisissez-le puis cliquez sur « Etape suivante »

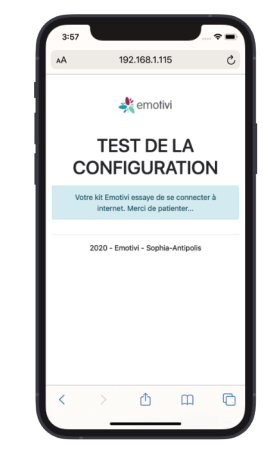

8) **Test de la configuration** : La box tente maintenant de se connecter à votre wifi. Une fois le réseau trouvé, vous passerez à l'étape suivante. En cas d'erreur, recommencez à l'étape 3 ou 4 suivant les indications affichées sur la télévision.

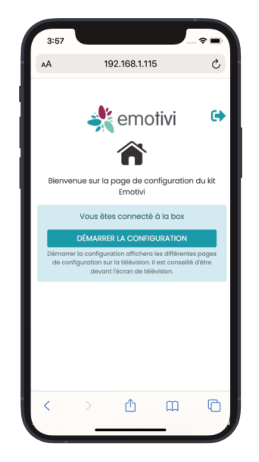

9) **Démarrer votre configuration** : Désormais votre box est connectée au réseau Emotivi ! A cette étape, votre smartphone, tablette ou ordinateur peut vous redemander votre code administrateur.

4

5

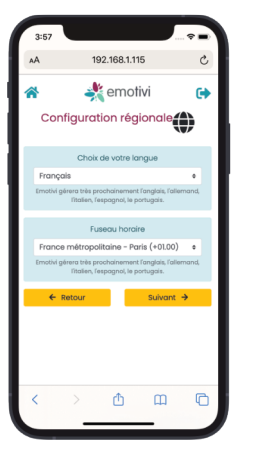

10) **Configuration langue et fuseau horaire** : Sélectionnez votre fuseau horaire (Ex. France métropolitaine -Paris (+01.00)) puis votre langue (Ex. Français).

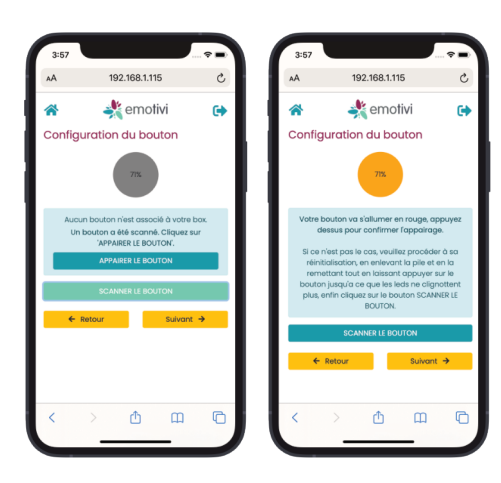

### 11) Configuration du bouton :

Cliquez sur ASSOCIER le bouton. Attendez qu'il s'allume en rouge (environ 10s), puis appuyez une fois sur le bouton.

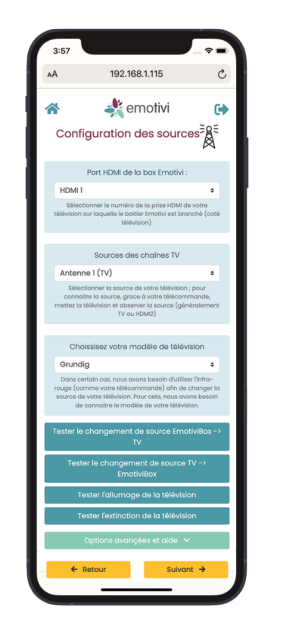

### 12) Configuration des sources :

• **Port HDMI**, choisissez dans le liste déroulante le port HDMI branché sur votre télévision.

 Choisissez la source des chaînes TV afin que la box puisse revenir automatiguement sur le bon canal

quand vous arrêtez la visioconférence. Pour cela, cliquez avec votre

télécommande sur Sources et reportez cela dans le champ.

• Enfin choisissez votre **modèle de** téléviseur.

 Puis cliquez un à un sur les boutons Tester.

Attendez au moins 20s entre le test de l'extinction et le test de l'allumage.

13 ) Utilisez le bouton "**Tester la caméra**" afin de définir son meilleur emplacement.

# Changement de la pile

1) Le bouton est prévu pour fonctionner approximativement 1 an et demi avant de devoir changer la pile.

2) Démontez la pastille plastique blanche souple du dessus.

3) Enlevez la pile et mettre une pile du type « Cr2032 ».

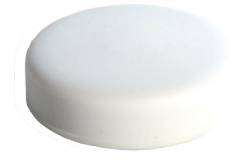

# **Revenir en mode configuration**

Pour modifier les sources, le bouton ou le fuseau horaire, connectez-vous sur le site https://config.emotivi.io avec votre code administrateur, vous reviendrez à l'étape 9) de ce guide :

 Changez de source sur votre télévision pour voir l'animation Emotivi. Appuyez 10 secondes sur le bouton jusqu'à voir apparaitre 3 flash lumineux ; vous êtes en mode configuration. Suivez les indications de votre TV.

2) Pour modifier les réglages réseaux (wifi), changez de source sur votre télévision pour voir l'animation Emotivi. Appuyez 10 secondes sur le bouton jusqu'à voir apparaitre 3 flash lumineux ; vous êtes en mode configuration. Suivez à partir de l'étape 1) page 4 de ce guide.

6

7